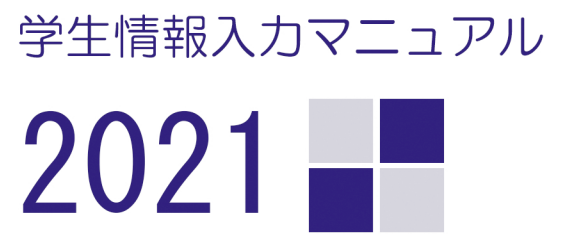

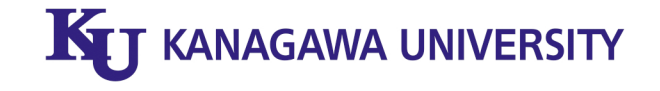

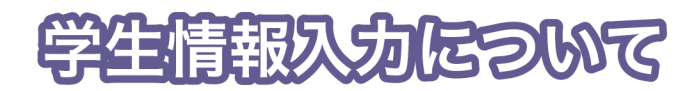

## 学生情報入力(初期登録)とは?

学生情報入力とは、大学に届け出なければならない学生及び保証人の個人情報を神奈川大学ポータルサイト (WeBSt@tion)で入力する手続きのことです。

この入力を行わないと「大学からの重要なお知らせや学費振込用紙や成績表などの郵便物が届かない」「緊急 時に本人や保証人と連絡がとれない」など、あなたが不利益を被ることとなります。

下記入力期間を設けていますので、P3以降の"学生情報入力マニュアル"を参照しながら、必ず入力を行ってください。

## 【学部新入生】学生情報入力までの流れ

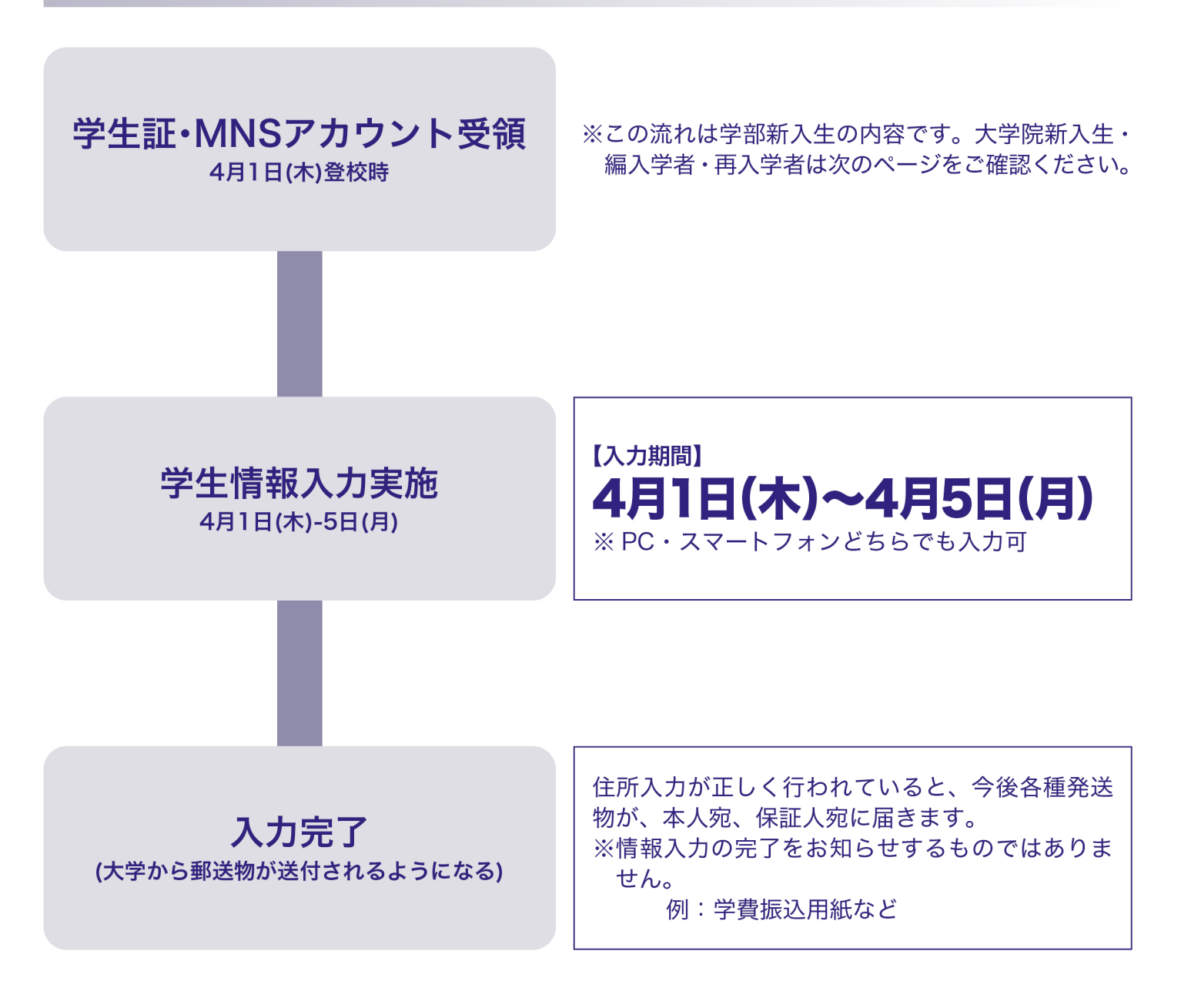

# 【大学院新入生・編入学者・再入学者用】学生情報入力までの流れ

\*この流れは大学院新入生・編入学者・再入学者の内容です。学部新入生は前のページをご確認ください。

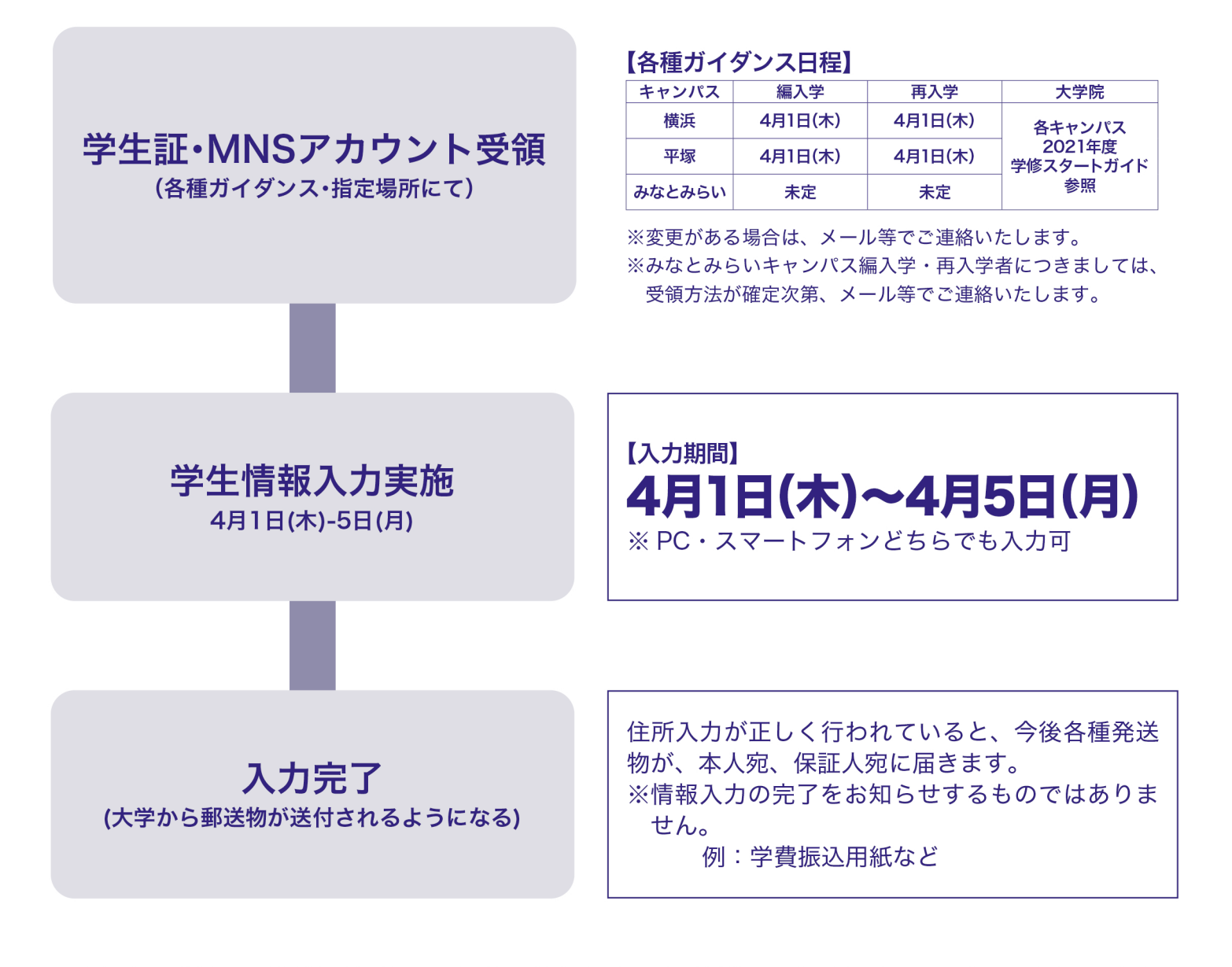

※在学中に引越しや携帯電話番号の変更等で登録内容に変更が生じた場合には、その都度変更の入力を行 う必要があります。(本マニュアルの要領で変更できます)

※MNSアカウントは学生証配付時にお渡しします。施設やサービスの概要などは「MNS利用の手引き」、 「学修スタートガイド (学部生のみ)」を参照してください。

### 学生情報入力に関する問合せ先

修学キャンパス学生課

入力された情報は「学校法人神奈川大学個人情報の取扱いに関する規程」に基づき適正な管理・運営をいた します。

# 学生情報入力(初期入力)マニュアル

\*このマニュアルは、画面の一部を省略して掲載しているため、実際の画面表記と異なることがあります。

# WeBSt@tion にログインする

大学のホームページから下記の手順で WeBSt@tion にアクセスし、大学が発行する I Dとパスワード (MNS アカウント)を使い、 ログイン (\* 1) してください。

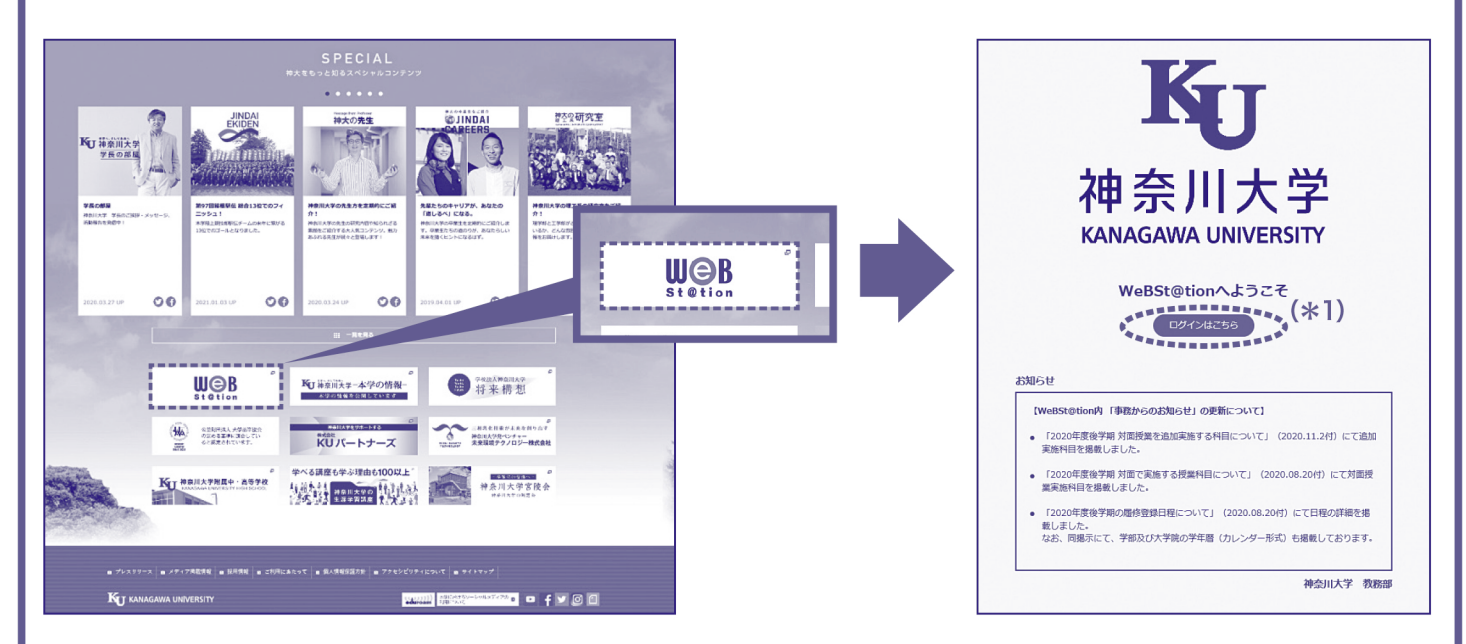

# ② メニューバーの学生情報変更申請から入力する

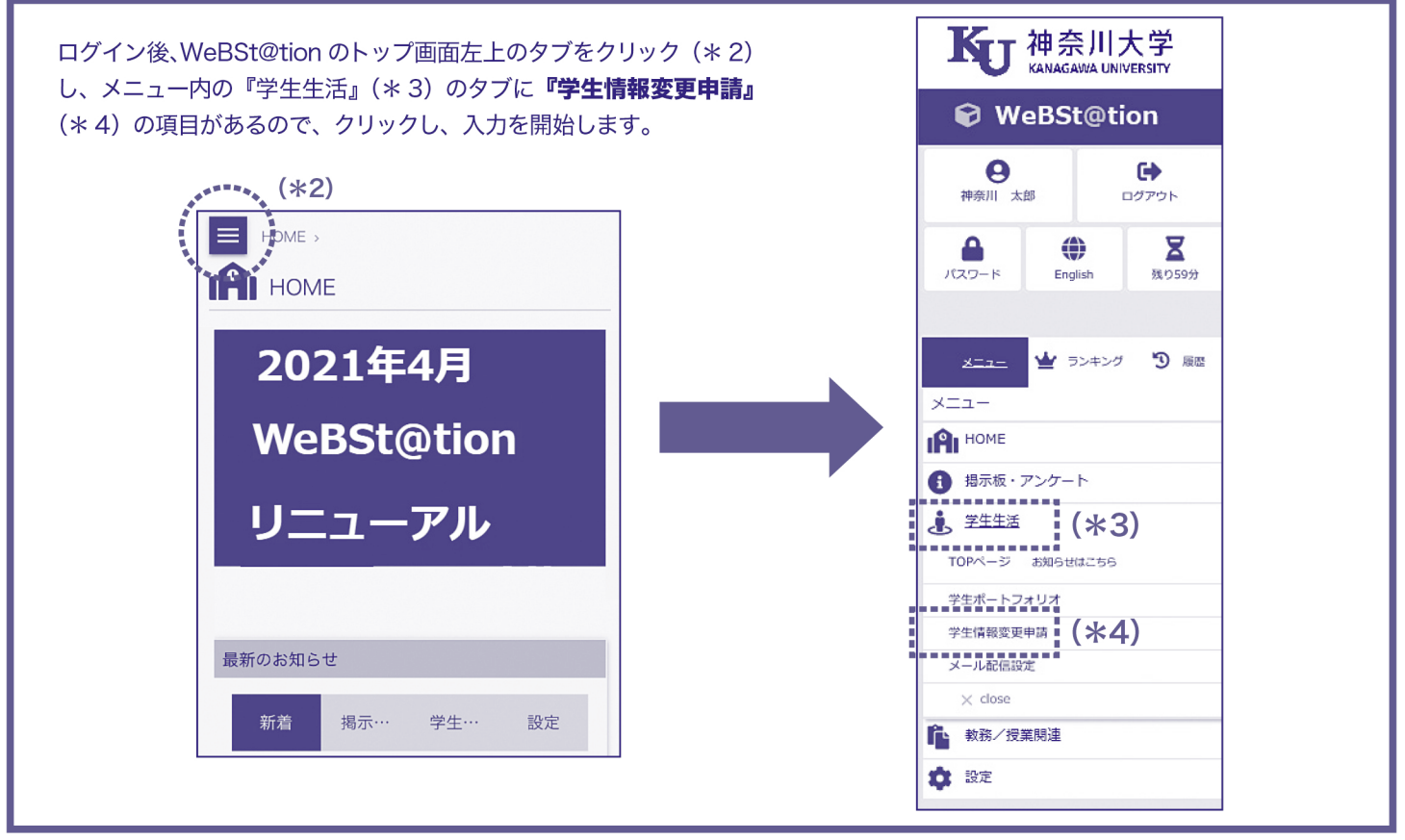

#### 本人連絡先を入力する 3

入力された情報は、大学から送付する郵送物や大事な連絡を行う際に使用します。また、大学院生の場合、学費振込用紙や成 績表など送付したり、大学からの重要な連絡をする際に使用します。入力漏れなどがないよう十分注意してください。 ※現住所を入力してください。海外の住所を入力することはできません。海外在住の方は住所入力を行う前に必ず修学キャンパ ス学生課へお問合せください。

HOME > 学生生活 >

氏名(英字)

生年月日

郵便番号

市区町村

#### 学生情報変更申請 T

221

変更する情報を入力し、変更ボタンをクリックしてください。 「※」印は任意項目です。

| <ul> <li>※注1 ハイフン</li> <li>※注2 ローマ数</li> <li>建物名が</li> <li>木 人連絡気</li> </ul> | ・も全角で入力してください。<br>(字を使用する場合はアルファベ、<br>・長すぎる場合は省略してください | ットで入力してください。<br>^ヘ。 | (例:VI→VとIでVIと入力)          | <ul> <li>■名・姓の順番で半角大文字英字で入力してください。</li> <li>■氏名の間にスペースを入れてください</li> <li>※ミドルネームがある場合、例2のように各氏名の間にスペースをいれてください</li> <li>例1)神奈川 太郎→ TARO KANGAWA</li> <li>例2) リ テイ マイケル→ LI TEI MICAEL</li> </ul> |  |  |  |  |  |
|------------------------------------------------------------------------------|--------------------------------------------------------|---------------------|---------------------------|----------------------------------------------------------------------------------------------------|--|--|--|--|--|
| 学籍番号                                                                         | 202100000                                              | 学年                  | 1年 性別                     | 男性                                                                                                    |  |  |  |  |  |
| 所属                                                                           | 法律学科                                                   |                     |                           |                                                                                                    |  |  |  |  |  |
| 氏名                                                                           | 神奈川太郎                                                  |                     | 郵便番号を入力すると<br>※海外の住所は入力でき | 「都道府県」と「市区町村」が自動で入力されます。<br>きません。                                                                                                    |  |  |  |  |  |
| 氏名力ナ                                                                         | カナガワ タロウ                                               |                     | 海外在住の方は、住所入               | 、力を行う前に必ず修学キャンパス学生課へお問合せください。                                                                                                    |  |  |  |  |  |

都道府県は含めないでください。 TARO KANAGAWA ハイフンも全角で入力してください。 2002年01月01日 8686 (半角) 都道府県 神奈川県 ¥ 横浜市神奈川区六角橋 (全角) ■建物名が長すぎると印刷物に反映できないことがありま

| 町名・番地など | 3-27-1                      | (全角)   | す。その場合は、住所(番地)フィールドに省略して入力<br>を行ってください。<br>例) ~~マンション2号棟101 ⇒2号棟101  |
|---------|-----------------------------|--------|----------------------------------------------------------------------|
| アパートなど  | 神奈川アパート2号棟101 ┥             | (全角)   | ■建物名でローマ数字を使用している箇所は、アルファベッ<br>トで入力してください。<br>例)VI→ V と I でV I と入力。  |
| 住居区分    | 7K-1                        |        | ■「自宅」とは実家のことで親と同居していることを表します。                                        |
| 電話番号    | 0428000000 (半角)ハイフンなし       |        | ■「大学寮」とは『中丸棟・二本榎・エスペラール・栗田谷<br>アカデメイア』を表します。                         |
| 携帯電話番号  | 0900000000 (半角) ハイフンなし      |        | 自宅の電話番号を入力してください。自宅の電話がない場合<br>は自分の携帯番号を入力してください。                    |
| E-MAIL  | kanagawauniver@docomo.ne.jp | (半角)   | 普段使用しているアドレスを入力してください。                                               |
| (確認)    | kanagawauniver@docomo.ne.jp | (半角)   | アトレスを持っていない場合は「MINS アガワクト」に記載し<br>ている「神大メール(〜@ jindai.jp)」を入力してください。 |
| 職業区分    | 会社員                         |        |                                                                      |
| 勤務先名    | 00 商事株式会社                   | ※ (全角) | )                                                                    |
| 雇用形態    | 正社(職)員 ✔ ※                  | 勤務状態   | 休職中 🗸 ※                                                              |
|         | 入学する以前                      |        |                                                                      |

これまでの社会人経験の有無や、現在の職業状況を入力してください。 ①: 定職に就いた経験がない場合や、高校や大学に通いながらのアルバイト(TA・SA・ウーバー

# ④ 保証人情報を入力する

ここでは大学に届出る保証人情報の入力を行います。保証人は原則父母で入力してください。保証人情報は、学部生の場合、 学費振込用紙や成績表など送付したり、大学からの重要な連絡を行う際に使用します。入力漏れなどがないよう十分注意し てください。

また、外国人留学生で修学キャンパス国際センターに保証人免除の申請を行っている者は、日本国内の緊急連絡先を入力してく ださい。

※現住所を入力してください。海外の住所を入力することはできません。海外在住の方は住所入力を行う前に必ず修学キャンパ ス学生課へお問合せください。

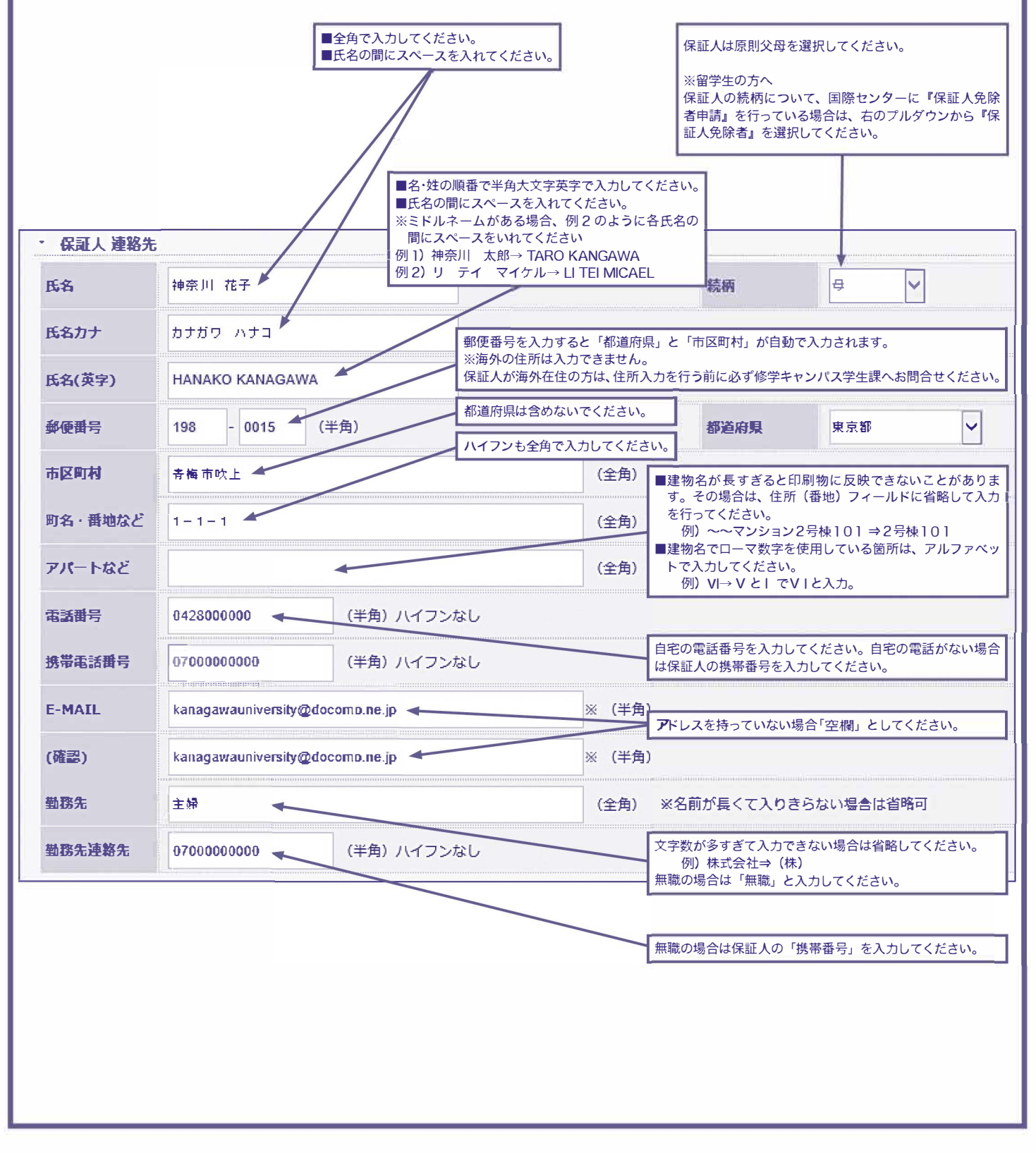

## ⑤ 留学生情報・出身校情報を確認する

留学生情報・出身校情報に誤りがないか ご確認ください。

- ※入力変更できないため注意!!! ⇒変更がある場合は修学キャンパス学 生課までお問い合わせください。
- ※留学生情報については、入学手続書類 から随時職員が入力しているため、未 反映の場合がございます。恐れ入りま すが、4月下旬に再度 WeBSt@tion の本画面から確認していただき、更新 されていない場合は修学キャンパス学 生課に申し出てください。

| ▼ 留学生情報 |           |         |
|---------|-----------|---------|
| 国籍      |           |         |
| 外国人登録番号 |           |         |
| 在留資格    |           |         |
| 在留期限    |           |         |
| 在留期間    |           |         |
| 資格外活動   |           | 資格外活動期限 |
| ▼ 出身校情報 |           |         |
| 高校名     | 石巻        |         |
| 所在地     | 宮城県       |         |
| 課程      | 全日制       |         |
| 学科      | 普通科       |         |
| 卒業年月    | 2020年 03月 |         |
|         | (*5)      |         |
| 変更      | クリア       |         |
|         |           |         |

### その後「変更」ボタン(\* 5)をクリッ クしてください。

# ⑥ 内容を確認し、登録する

入力内容に誤りがないか確認し、問題なければ「登録」ボタン (\* 6)をクリックしてください。その後「正常に登録しました」 (\* 7) とポップアップがでてきます。

#### ⇒以上で終了となります。

※入力完了後、誤りに気付いた場合は再度同じ手順で入力してください。(何度でも入力できますが「英字氏名」「職業区分」 「勤務先名」「雇用形態」「勤務状態」「保証人氏名・カナ氏名・英字氏名・続柄」はシステム上で変更できません。変更が ある場合は修学キャンパス学生課にお問い合わせください。学生課へ変更報告は不要です。)

※今後住所変更を行う際は同様の手順で随時変更できます。(Q&A「Q5」参照)

| Experimentary de la marge de la marge                                                                                                    | *               | 開始                                |       |         |           | SPACE AND  |  |
|----------------------------------------------------------------------------------------------------|-----------------|-----------------------------------|-------|---------|-----------|------------|--|
| T - T PRACE X-Y THEAD         T - T PRACE X-Y THEAD         T - T PRACE X-Y THEAD <td< td=""><td><del></del>₩#-</td><td>性现态再由注 / 碑题</td><td></td><td></td><td></td><td></td><td></td></td<>                                                                                                    | <del></del> ₩#- | 性现态再由注 / 碑题                       |       |         |           |            |  |
|                                                                                                    | ÷Ξ              | IFIN发史中词/1推动                      |       |         |           |            |  |
| 1210000     14     14     14     14     14       1477     120000     14     15     100000       12100000     10     10     10     10       12100000     10     10     10     10       12100000     10     10     10     10       12100000     10     10     10     10       12100000     10     10     10     10       12100000     10     10     10     10       12100000     10     10     10     10       12100000     10     10     10     10       12100000     10     10     10     10       12100000     10     10     10     10       12100000     10     10     10     10       12100000     10     10     10     10       12100000     10     10     10     10        12100000     10     10     10     10       12100000     10     10     10     10       12100000     10     10     10     10       12100000     10     10     10     10       12100000     10     10     10 <t< td=""><td>SEPERATION 1</td><td>国際ボタンをクリックしてください。</td><td></td><td></td><td></td><td></td><td></td></t<>                                                                                                    | SEPERATION 1    | 国際ボタンをクリックしてください。                 |       |         |           |            |  |
| a ways         a ways         a ways<                                                                                                    | 10000<br>10000  | 202100000                         | 22.65 | 147     | (19.5K)   | 514        |  |
|                                                                                                    | ER .            | <br>法律学科                          |       |         |           |            |  |
| Aby     P272 922       P272 922       P272 923       P288 92       P2000000       P288 92       P272 92       P288 92       P272 92       P288 92       P272 92       P288 92       P272 92       P288 92       P272 92       P288 92       P272 92       P288 92       P272 92       P288 92       P272 92       P288 92       P272 92       P288 92       P289 92 <t< td=""><td>58</td><td>神奈川 太郎</td><td></td><td></td><td></td><td></td><td></td></t<>                                                                                                    | 58              | 神奈川 太郎                            |       |         |           |            |  |
|                                                                                                    | に名力ナ            | カナガワ タロウ                          |       |         |           |            |  |
|                                                                                                    | 氏名(英字)          | TARO KANAGAWA                     |       |         |           |            |  |
|                                                                                                    | 主年月日            | 2002年01月01日                       |       |         |           |            |  |
|                                                                                                    | 新使曲马            | 221-8686                          |       |         | 都道府県      | 神奈川展       |  |
| A v mategy         J - 2 / - 1           A v mategy         J - 2 / - 1           REP         Z / - 1 / - 1           REP         Z / - 1 / - 1           REP         S assagesenver/discons.rs. jp           REP         0 - 2 / - 1 / - 1           REP         0 - 2 / - 1 / - 1           REP         0 - 2 / - 2 / - 1           REP         0 - 2 / - 2 / - 2           REP         0 - 2 / - 2 / - 2                                                                                                    | 专区司利            | 橫浜市神奈川区六角橋                        |       |         |           |            |  |
| Name Particular   Watter La La   Watter La   Watter                                                                                                    | り名・愛地など         | 3 - 2 7 - 1                       |       |         |           |            |  |
| 0     0     0     0     0     0     0     0     0     0     0     0     0     0     0     0     0     0     0     0     0     0     0     0     0     0     0     0     0     0     0     0     0     0     0     0     0     0     0     0     0     0     0     0     0     0     0     0     0     0     0     0     0     0     0     0     0     0     0     0     0     0     0     0     0     0     0     0     0     0     0     0     0     0     0     0     0     0     0     0     0     0     0     0     0     0     0     0     0     0     0     0     0     0     0     0     0     0     0     0     0     0     0     0     0     0     0     0     0     0     0     0     0     0     0     0     0     0     0     0     0     0     0     0     0     0     0     0     0     0     0     0     0     0     0     0 <td>EX4</td> <td>#####FX=ト2考#101<br/>アポート</td> <td></td> <td></td> <td></td> <td></td> <td></td>                                                                                                    | EX4             | #####FX=ト2考#101<br>アポート           |       |         |           |            |  |
| 9000000000000000000000000000000000000                                                                                                    | 121 <b>0</b> 4  | 0428000000                        |       |         |           |            |  |
| MALL Magnetic market of a general market of a general market of a                                                                                                    | 线带電話曲号          | 0900000000                        |       |         |           |            |  |
| ##)       Maxaparaken/menanken/g         ###       Comparaken/menanken/g       ExA // ExA //                                                                                                    | E-MAIL          | kanagawauniver@docomo.ne.jp       |       |         |           |            |  |
| NUMP       0100       ICAN/J       ICAN/J                                                                                                    | (確認)            | kanagawauniver@docomo.ne.jp       |       |         |           |            |  |
| NAME       COMBRAUEL       IEAU       IEAU                                                                                                    | 戰蒙区分            | 会社員                               |       |         |           |            |  |
| Radiu     Lei to R A     Radiu     Radiu                                                                                                    | 自然先名            | OO简事株式会社                          |       |         |           |            |  |
| 株         株         日           数方方 (万二)         次方刀 (万二)         第使用 引           数方方 (万二)         小         第           数方方 (万二)         小         第           第         第         第           第         第         第           第         第         第           第         第         第           第         第         第           第         第         第           1         1         1           1         1         1           1         1         1           1         1         1           1         1         1           1         1         1           1         1         1           1         1         1           1         1         1           1         1         1           1         1         1           1         1         1           1         1         1           1         1         1           1         1         1           1         1         1           1                                                                                                    | E用15年<br>証人達納佐  | 正在(篇)員                            |       |         | IN SECURE | 58.82.44   |  |
| AVATO 10/10 1000     AVATO 10/10 1000     AVATO 10/10 10000     AVATO 10/10 1000     AVATO 10/10 1000 </td <td>3</td> <td>神台川 双子</td> <td></td> <td></td> <td>14.95</td> <td>•</td> <td></td>                                                                                                    | 3               | 神台川 双子                            |       |         | 14.95     | •          |  |
| A(479)       MANDED CARACADANA         R89       MANDED CARACADANA         R89       16-0015         R89       16-0015         R89       1-1-1         R89       0-100000000         R89       0-1000000000         R89       0-100000000         R89       0-100000000         R89       0-100000000         R89       0-10000000         R89       0-10000000         R89       0-10000000         R89       0-10000000         R89       0-10000000         R89       0-10000000         R89       0-1000000         R89       0-1000000         R89       0-1000000         R89       0-1000000         R89       0-1000000         R89       0-1000000         R89       0-1000000         R89       0-1000000         R89       0-1000000         R89       0-1000000         R89       0-1000000         R89       0-1000000         R89       0-1000000         R89       0-10000000         R89       0-100000000         R89       0-1000000000                                                                                                    |                 | カナガワ ハナコ                          |       |         |           | housenment |  |
| ま ゆ い い い い い い い い い い い い い い い い い い                                                                                                    | 氏名(英字)          | HANAKO KANAGAWA                   |       |         |           |            |  |
|                                                                                                    | 解使操导            | 198-0015                          |       |         | 靜道用環      | 地东南        |  |
| 84. 電視2         1 - 1 - 1         町名・電視2         町名・電視2         町名・電視2         町名・電視2         アバートなど         アバートなど         日本         日本 <td>市区町村</td> <td>青梅市攻上</td> <td></td> <td></td> <td></td> <td></td> <td></td>                                                                                                    | 市区町村            | 青梅市攻上                             |       |         |           |            |  |
|                                                                                                    | 町名・養地など         | 1 - 1 - 1                         |       |         |           |            |  |
|                                                                                                    | アパートなど          |                                   |       |         |           |            |  |
|                                                                                                    | 電話曲号            | 0428000000                        |       |         |           |            |  |
|                                                                                                    | F-MATI          | kanagawauniversity/ftdoromo.ne.in |       |         |           |            |  |
| AA 25                                                                                                    | (御霊)            | kanagawauniversity@docomo.ne.jp   |       |         |           |            |  |
|                                                                                                    | 数据先             | 主時                                |       |         |           |            |  |
| 本時間 「 本時間 「 本時間 「 本時間 「 本時間 「 本時間 「 本時間 「 本時間 「 本時間 「 本時の 「 本時のの 「 本時の 「 本時の 「 本時の 「 本時の 「 本時の 「 本時のの 「 本時のの 「 本時のの 「 本時のの 「 本時のの 「 本時のの 「 本時のの 「 本時のの 「 本時のの 「 本時のの 「 本時のの 「 本時のの 「 本時のの 「 本時のの 本時のの                                                                                                    | 影然先递越先          | 07000000000                       |       |         |           |            |  |
|                                                                                                    | 留学生情報           |                                   |       |         |           |            |  |
| ALXER 44<br>ALXER 44<br>ATAC 44<br>ATAC 44 | RH              |                                   |       |         |           |            |  |
|                                                                                                    | 外国人登録册号         |                                   |       |         |           |            |  |
|                                                                                                    | 在偏資後            |                                   |       |         |           |            |  |
| (確認)     (確認)     ((確認))     ((it))     ((it))      ((it))     ((it))     ((it))     ((it))      ((it))     ((it))     ((it))     ((it))      ((it))     ((it))     ((it))     ((it))      ((it))     ((it))     ((it))     ((it))      ((it))     ((it))     ((it))     ((it))      ((it))     ((it))     ((it))     ((it))     ((it))     ((it))     ((it))     ((it))     ((it))     ((it))     ((it))     ((it))     ((it))     ((it))     ((it))     ((it))     ((it))     ((it))     ((it))     ((                                                                                                    | 在解測限            |                                   |       |         |           |            |  |
| #2019年<br>本本<br>本本<br>本本<br>本<br>本<br>本<br>本<br>本<br>本<br>本<br>本<br>本                                                                                                    | 資格外活動           |                                   |       | 资格外关款到度 |           |            |  |
| R6<br>在2<br>R6<br>R6<br>R6<br>R7<br>R6<br>R7<br>R6<br>R7<br>R7<br>R6<br>R7<br>R7<br>R7<br>R7<br>R7<br>R7<br>R7<br>R7<br>R7<br>R7                                                                                                    | 出身校情報           |                                   |       |         |           |            |  |
| au 動形な名<br>面目形態<br>ペイントロート (米6)<br>223 000 000 000 000 000 000 000 000 000                                                                                                    | 高校名             |                                   |       |         |           |            |  |
| ■<br>■<br>■<br>■<br>■<br>■<br>■<br>■<br>■<br>■<br>■<br>■<br>■<br>■                                                                                                    | 所在地             |                                   |       |         |           |            |  |
| н<br>мил<br>(*6)<br>E8                                                                                                    | 調査              |                                   |       |         |           |            |  |
| ##7 (米6)<br>123 (米6)<br>124 (米6)                                                                                                    | \$\$FE          |                                   |       |         |           |            |  |
| 1991 176 176 176 176 176 176 176 176 176 17                                                                                                    | 卒業年月            | (*6)                              |       |         |           |            |  |
|                                                                                                    |                 |                                   |       |         |           |            |  |
|                                                                                                    | 5218            | <b>5</b> 2                        |       |         |           |            |  |

# 学生情報入力 108人

- Q1. 指定された入力期間内に入力することができなかった。どうすればよいか。
- A1. 至急入力してください。入力期間後も入力できますが、大学からの大切なお知らせが届かない可能性があり ます。

Q2. 本人・保証人住所は住民票の住所を入力すべきか、それとも現住所を入力すべきか。

- A2. 現住所(=現在住んでいる住所)を入力してください。今後入力された住所に大学からの郵送物が届くこと になります。
- Q3. 入力完了後、学生課へ変更報告する必要があるか。
- A3.報告する必要はございません。
- Q4. 入力完了後、入力内容に誤りがあることがわかった。どのように修正すればよいか。
- A4. 再度入力して修正してください。ただし、修正可能な項目とそうでない項目があります。以下の通りとなり ます。
  - 【修正可能な項目】
    - ・本人の住所、電話番号、携帯番号、メールアドレス
    - ・保証人の住所、電話番号、携帯番号、メールアドレス、勤務先情報
  - 【修正できない項目】
    - ・本人の氏名、カナ氏名、英字氏名、職業区分、勤務先名、雇用形態、勤務状態、留学生情報、出身校情報
    - ・保証人の氏名、カナ氏名、英字氏名、続柄

※上記を修正する場合は修学キャンパス学生課までお問い合わせください。

- Q5. 今後入力した情報が変更になる(引っ越しや氏名変更など)。どのようにすればよいか。
- A5. 現時点での情報を入力してください。その後変更が生じたタイミングで以下のように修正してください。
  - ①「Q4」の「A4. 修正可能な項目」について
     ⇒ WeBSt@tion から変更してください。(※本マニュアルの要領で変更できます)
  - ②「Q4」の「修正できない項目」について
     ⇒「氏名」の場合:「各種変更届」を修学キャンパス学生課に提出してください。
  - ※「各種変更届」は HP からプリントアウト可能です。
  - (リンク先: http://www.kanagawa-u.ac.jp/campuslife/certificate/current/pdf/report.pdf)
     ⇒「氏名」以外を変更する場合:修学キャンパス学生課までお問い合わせください。
- Q6. 海外在中の場合、住所の入力はどのようにすればよいか。
- A6. 本人および保証人ともに海外の住所は入力できません。 住所登録を行う前に必ず修学キャンパス学生課へお問い合わせください。

#### 【問い合わせ先】

横浜キャンパス学生課 045-481-5661(代表) 平塚キャンパス学生課 0463-59-4111(代表) みなとみらいキャンパス学生課 045-664-3710(代表)